## CajptiOnline 4 新(入力編)簡易操作説明書

## 1. Google Chrome を起動 (※chrome は最新版を使用)

- 2. 下記の captiOnline URL にアクセス
  - https://captionline.org/
- 3. お試し部屋 captiOnline4 room A を選択
- 4. 字幕生成者 を選択

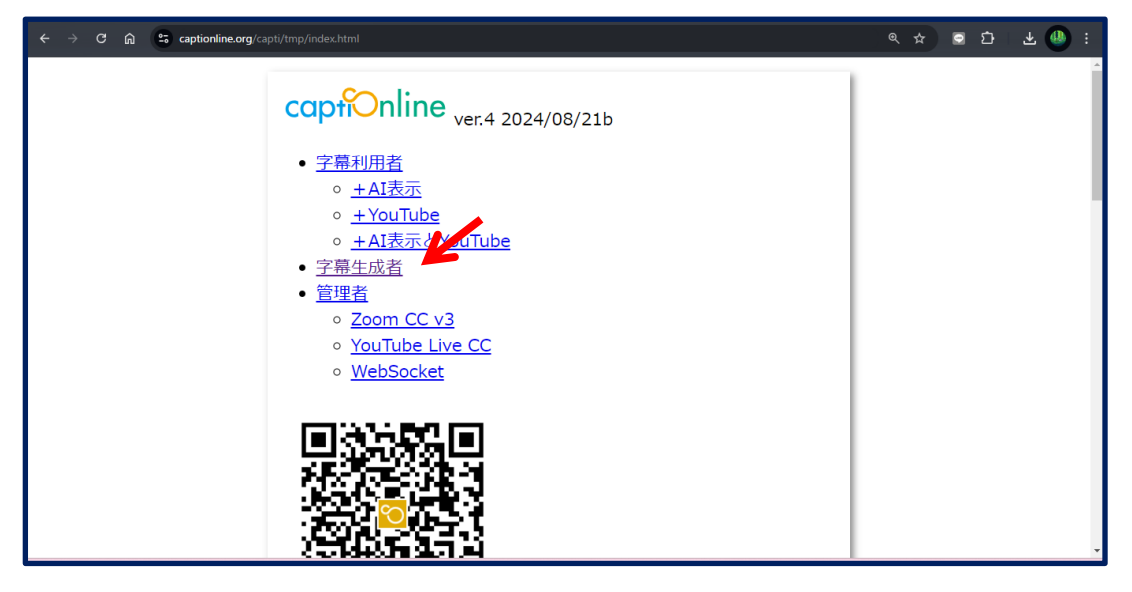

5. 字幕生成者画面の表示

①自分の名前を入力

②連携パネルで文字を入力

③Enter で字幕パネルへ表出

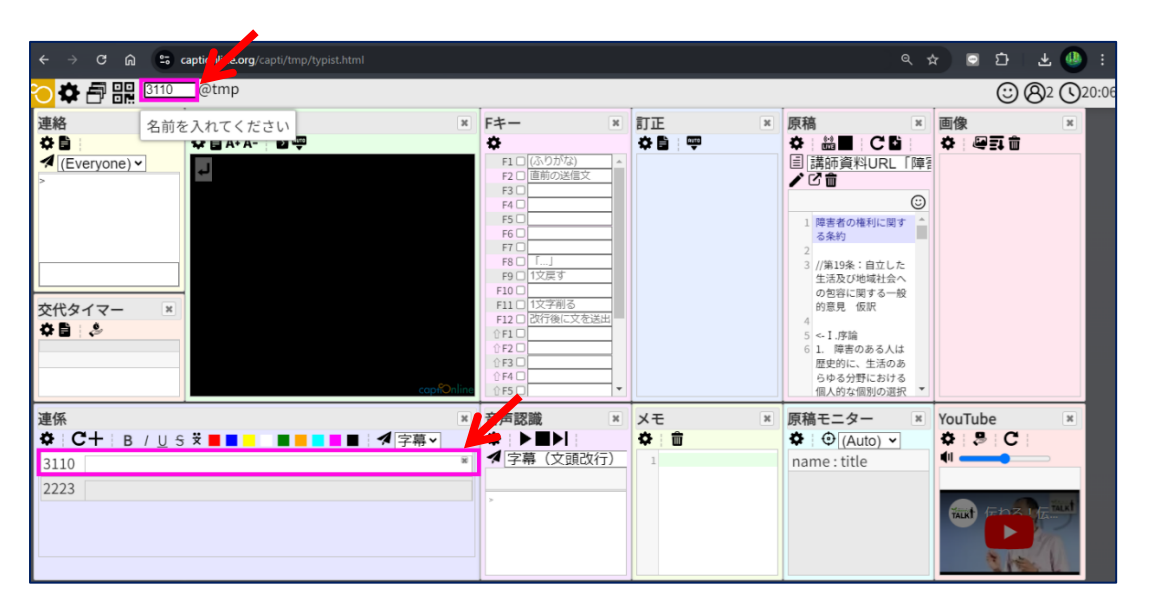

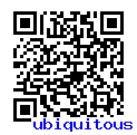

各パネルの

な
で
詳細設定が
可能